#### ¿CÓMO SE CANCELA UNA RESERVA?

**1.** Para consultar o cancelar vuestras reservas, acceded a *Mi cuenta* desde el <u>Cercabib</u>, con el código y la contraseña que utilizáis habitualmente para acceder a la intranet de la UB.

**2.** Clicad en la opción *Solicitudes*. Seleccionad la sala y ya podréis cancelar vuestra reserva.

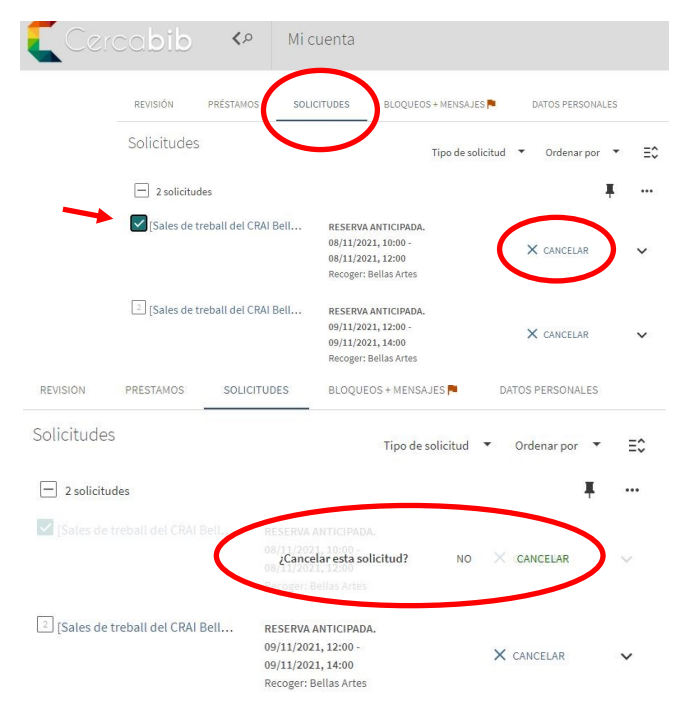

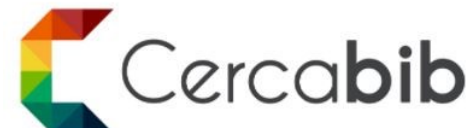

Podéis acceder a todos los recursos en soporte papel y electrónico del CRAI a través del **Cercabib.** 

#### cercabib.ub.edu

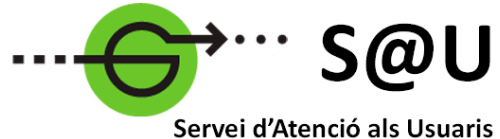

i d'Atenció als Usuaris CRAI UB

Para saber más, acceded al Servicio de Atención a los Usuarios, un servicio de atención personalizada las 24 horas al día y 7 días a la semana.

#### crai.ub.edu/sau

En el web del CRAI podéis encontrar más información sobre los cursos que se impartirán en vuestra biblioteca.

crai.ub.edu/formacio

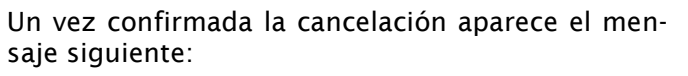

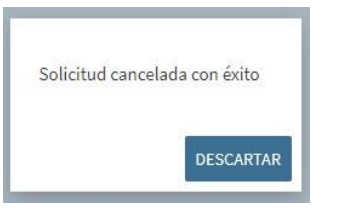

Consultad las instrucciones de uso de las salas de trabajo en: <<u>https://crai.ub.edu/sites/</u> <u>d e f a u l t / f i l e s / i m a t g e s / s e r v e i s /</u> <u>cartell\_sales\_de\_treball\_definitiu.pdf</u>>.

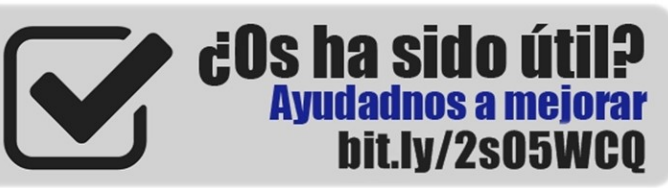

## crai.ub.edu

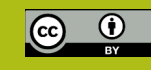

## UNIVERSITAT DE BARCELONA

# Reserva de salas de trabajo

## Guia rápida

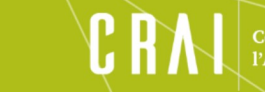

entre de Recursos per a Aprenentatge i la Investigació

#### 🛱 ¿QUÉ ES?

Este servicio tiene por objeto facilitar el uso de las salas de trabajo de los CRAI biblioteca para que podáis disfrutar de un espacio done realizar trabajos individuales o en grupo.

¿Quién puede reservar las salas de trabajo? Los usuarios de la comunidad de la UB con el carnet vigente y no bloqueado.

Las reservas se pueden realizar y/o modificar desde cualquier ordenador o dispositivo. Para efectuar el préstamo, dirigiros al mostrador del CRAI biblioteca a la hora que tengáis asignada la reserva.

#### ¿CÓMO SE HACE UNA RESERVA?

1. Desde el Cercabib <<u>https://cercabib.ub.edu/</u>>, clicad en *Reserva de salas de trabajo*.

|   | Buscar todo                                                                                                    |                                                                                  | Ŷ  | Q | BÚSQUEDA AVANZADA |
|---|----------------------------------------------------------------------------------------------------|----------------------------------------------------------------------------------|----|---|-------------------|
| < | Enlaces rápidos<br>Biblietecas / Horarios<br>Reserva de salas de trabajo<br>Propuesa ve compra<br>Copias digitales<br>StEE. Acces a los recursos electrónicos de la UB<br>Library acces | Necesitáis ayuda?<br>Qué es Cercabib?<br>Monte Servicio de Atención a los Usuari | OS |   |                   |

#### 2. Escoged la Biblioteca.

| "sales de treball"                                                                 | X / Todo Cercabib - U DO BÚSQUEDA AWANZADA             |
|------------------------------------------------------------------------------------|--------------------------------------------------------|
| 🗌 0 seleccionado 1 14 Resultados 🦼 Guardar consulta 🌑                              | Personalizar 📮 🚥 Cambiar sus resultad                  |
| OBJETOS / ESPACIOS<br>[Sales de treball del CRAI Belles Arts]<br>2013              | 🤫 🥜 🛤 🦸 … 🗆 Expandir mis resultados fu<br>de la UB     |
| 비한 Disponible en Bellas Artes Sala general (Espai d'E                              | itudi) > Ordenar por Relevancia                        |
| 2<br>OBJETOS / ESPACIOS<br>[Sales de treball del CRAI Informació i Mitjans<br>2013 | Audiovisuals] 🦻 🥀 🧍 🚥 Disponibilidad 🗸<br>Biblioteca 🗸 |
| Disponible en Información y Medios Audiovisuales                                   | Sala general (Espai d'estudi) ><br>Tino de recurso, se |
| 3 OBJETOS / ESPACIOS<br>[Sales de trebal]<br>2013                                  | )                                                      |
| 📖 🕅 Disponible en Economía y Empresa - Investigación                               | Sala general (Espai d'estudi) > Fecha de creación 🗸    |
| OBJETOS / ESPACIOS [Sales de treball del CRAI Física i Química] 2013               | n 🖉 🛤 🦸 🚥 Idioma 🗸                                     |
| R <sup>II</sup> Disponible en Física y Química Sala general (Espa                  | d'estudi) >                                            |

**3.** Antes de iniciar la reserva, debéis identificaros desde el *Cercabib* <<u>https://cercabib.ub.edu/</u>, del mismo modo que lo hacéis en la intranet de la UB.

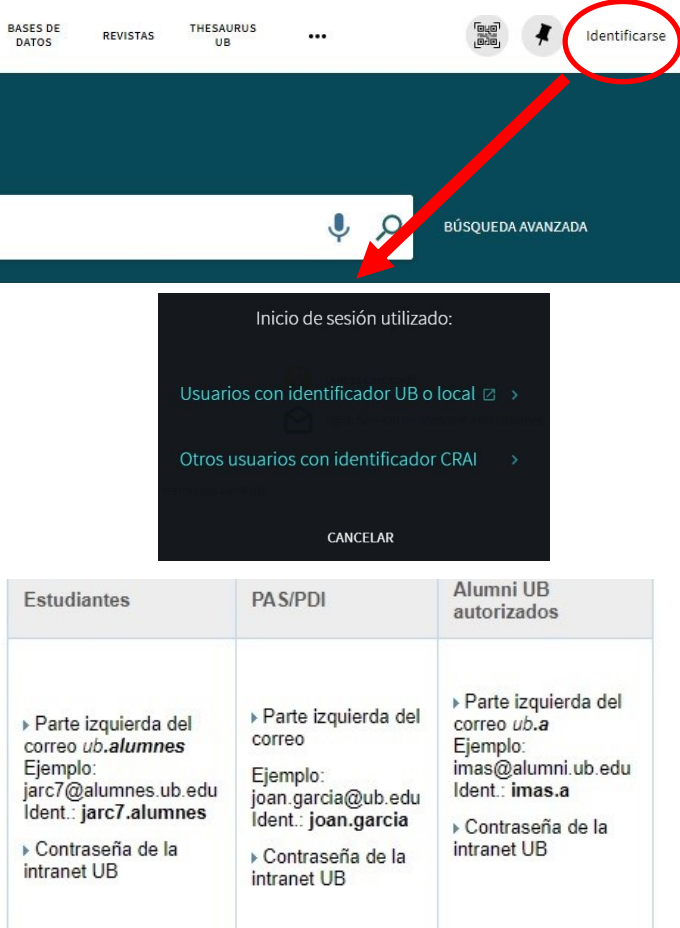

#### 4. Escoged la sala y clicad en Solicitar.

| Be<br>Dis | llas Artes<br>ponible , Sala general Espai d'Estudi   |                               |           | V | Ξ\$ |
|-----------|-------------------------------------------------------|-------------------------------|-----------|---|-----|
| •         | Ejemplar en sitio (0 solicitudes)<br>Préstamo 2 horas | Volúmenes/descripción: B41 S2 | Solicitar | ) | ~   |
|           | Ejemplar en sitio (0 solicitudes)<br>Préstamo 2 horas | Volúmenes/descripción: B41 S3 | Solicitar |   | ~   |
|           | Ejemplar en sitio (0 solicitudes)<br>Préstamo 2 horas | Volúmenes/descripción: B41 S4 | Solicitar |   | ~   |
|           | Ejemplar en sitio (0 solicitudes)<br>Préstamo 2 horas | Volúmenes/descripción: B41 S5 | Solicitar |   | ~   |
|           |                                                       |                               |           |   |     |

## **5.** Antes de hacer la petición, consultad la disponibilidad de la sala.

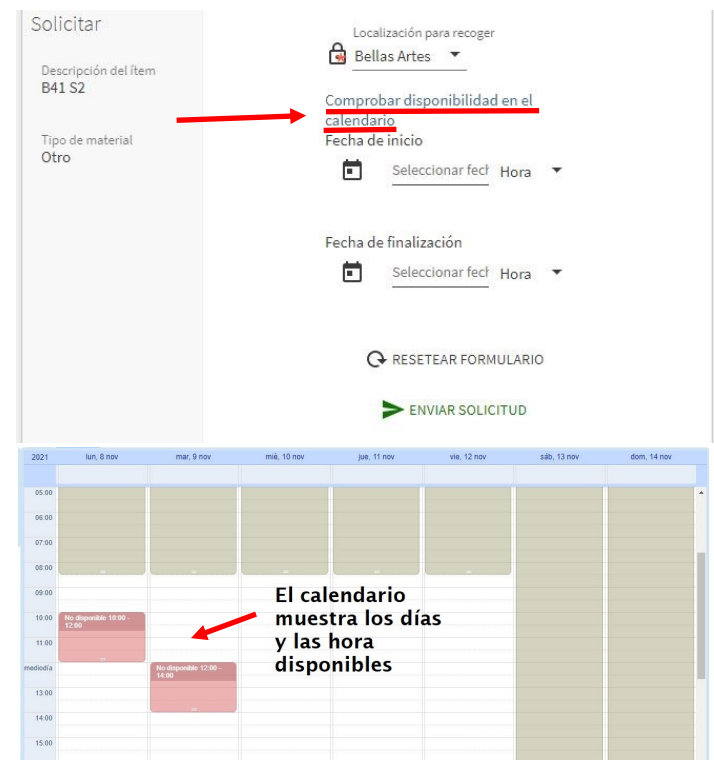

**6.** Ya podéis hacer la reserva. Indicad la fecha y hora de inicio y de finalización (**2 horas** máximo).

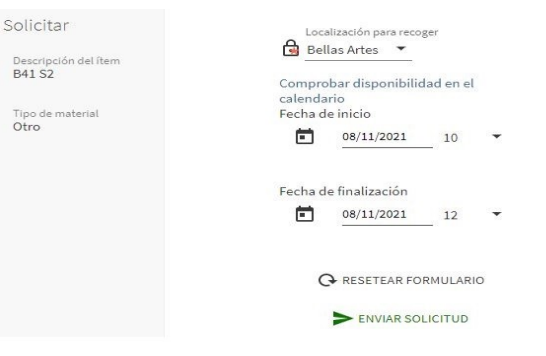

#### Si la reserva es correcta, aparece este mensaje:

Su solicitud se realizó con éxito